## 残高・入出金明細照会

1. 以下のいずれかの方法により「残高・入出金明細照会」をクリックしてください。

## 【方法①】

『トップページ』画面上段の「サービスメニュー」の 照会 にマウスのカーソルをあわせると、 「照会メニュー」が表示されますので、「→ 残高・入出金明細照会」をクリックしてください。 ※ 代表口座の残高・入出金明細が表示されます。

|                                   | トマト・イ<br>トマト銀行          | ンターネットハ    | いキング |        | 文字サイズ変更 🛛       |                            |
|-----------------------------------|-------------------------|------------|------|--------|-----------------|----------------------------|
| トップページ                            | ブ 既会                    | 振込·振替      | 定期預金 | 決済サービス | 手続              | ・ <u>操作マニュアル</u><br>サービス一覧 |
| トップページ                            | □座─覧<br>■ <u>□座─覧</u>   | ■ 残高·入出金明約 |      |        |                 | KBA11BN000B                |
| 2013年06月(<br>トマト タロウ 様<br>いつもトマト翁 | 操作履歴·取引履歴照会<br>■ 取引履歴照会 | ■ 操作履歴照会   |      | 振      | 込<br>(済みバターンから) | 辰込                         |

## 【方法②】

『口座一覧』画面で、照会したい口座の右端「残高・入出金明細照会」をクリックしてください。

|             | トマト<br>小銀行 | -・インターネッ     | トバンキング                                                                    |                  | 文字サイズ変更 | 小中大                   | ログアウト             |
|-------------|------------|--------------|---------------------------------------------------------------------------|------------------|---------|-----------------------|-------------------|
| トップページ      | 照会         | 振込·振替        | たまた たま たま たま たま たいちょう こうちょう こうちょう たいしん たいしん たいしん たいしん たいしん しんしん しんしん しんしん | 決済サービス           | 手続      | サー                    | ビス一覧              |
| 口应马野        |            |              |                                                                           |                  |         |                       |                   |
|             |            |              |                                                                           |                  |         | đ                     | <u>印刷用ベージ</u>     |
| 📕 普通預金      |            |              |                                                                           |                  |         |                       |                   |
| 明細を確認する場合は  | 「残高・入出金    | 明細照会」リンクを押し  | てください。                                                                    |                  |         |                       |                   |
| 振込を行う場合は120 | )口座から振込    | 」リンクを押してくたさい | ۰<br>•                                                                    |                  |         |                       |                   |
| お取引店        | 科目         | 口座番号         | 口座名義人                                                                     | 口座用途             |         |                       |                   |
| 000000支店    | 普通         | 1000001      | ኮマト タロウ                                                                   | <u>(口座用途を登録)</u> |         | 残高·入出会                | 往明細照会             |
|             |            |              |                                                                           |                  |         | <u>この口座か</u><br>この口座か | <u>つ城区</u><br>ら振替 |
| ■ 定期預金      |            |              |                                                                           |                  |         |                       |                   |
| 旧細な変刺する担合け  | 宁期昭今山      | うわな細 マノださい   |                                                                           |                  |         |                       |                   |
| 預入を行う場合は「この | の座へ預入」     | リンクを押してください。 |                                                                           |                  |         |                       |                   |
| お取引店        | 科目         | 口座番号         | 口座名義人                                                                     | 口座田途             |         |                       |                   |
| 20000支店     | 定期         | 2000001      | ー <u>」</u> 1,50 t                                                         | (□座田途を登録)        |         | 定期昭会                  |                   |
|             | ×2,01      | 200001       | 1.1.782                                                                   |                  |         |                       | 預入                |
|             |            |              |                                                                           |                  |         |                       |                   |
| トップページ      |            |              |                                                                           |                  |         |                       |                   |

2. 『残高・入出金明細照会』画面が表示されますので、ご確認ください。

・入出金明細は最大15ヶ月分(最大200明細)がご確認いただけます。

※ 200 明細を超える場合は、照会範囲の指定方法を変更し複数回照会を行ってください。

| 残高·入出金明細                                                               | 照会                                                                                                    |                                         |                                                                                    |                 |          |                 |                            |                              | KBD21BN000B<br>つ印刷田ページ   |        |
|------------------------------------------------------------------------|----------------------------------------------------------------------------------------------------|-----------------------------------------|------------------------------------------------------------------------------------|-----------------|----------|-----------------|----------------------------|------------------------------|--------------------------|--------|
| 照会口座情報                                                                 |                                                                                                    |                                         |                                                                                    |                 |          |                 |                            | I                            |                          |        |
| 照会中の口座の情朝<br>払可能額は、預金残<br>金額です。                                        | ₿は下記の通<br>読高および総行                                                                                                    | りです。<br>合口座定期預貨                         | 担保の貸越極度額に                                                                          | 定期預金列           | 桟高の90%(  | けったし上限          | 500万円まで)] ;                | ワードローンの権                     | 面度額を合算し                  |        |
| お取引店 🕴                                                                 |                                                                                                    | ]座番号                                    | 口座名義人                                                                              | 残高              |          | 支払可能額           |                            | 口座用途                         |                          |        |
| 0000支店 行                                                               | 普通 10                                                                                                    | 00001                                   | ትマト タロウ                                                                            | 5,0             | 000,000円 |                 | 5,000,000円                 |                              |                          |        |
| 2013年05月30日134<br>この口座から振込<br>入出金明細                                    |                                                                                                    |                                         |                                                                                    |                 |          |                 |                            |                              |                          |        |
| 云口座に対する人正<br>細の下部に、いつ時<br><b>会期間:2013年08月</b><br>ち取引日                  | 130日から20                                                                                                    | 記い通りです。<br>であるかを表示<br>13年05月30日<br>お取引内 | しています。<br><b>まで</b> 照会件数:1~1件,<br>容                                                | /1件             | お支払金額    | Į               | お預り金額                      | <br>お預り                      | SVダウンロード<br>残高           |        |
| 2013年07月01日                                                            |                                                                                                    | シンヤク                                    | いやり                                                                                |                 |          |                 | 5,000.0                    | 200F3                        | 5,000,000円               |        |
| 表示条件<br>へ出金明細を照会する<br>」「直近の明細」<br>当日を含む明細が頭<br>」「過去15ヶ月分」<br>最大で過去15ヶ月 | る口座を選択<br>烈会できます。<br>分の明細が照                                                                                                    | し、照会範囲を<br>                             | 指定のうえ[検索]ボタ<br>当日は含みません)                                                           | シを押して           | へださい。    |                 |                            |                              |                          |        |
| 口座選択                                                                   |                                                                                                    |                                         | ▶ 支店: 普通 1000001 代表口座 ✔                                                            |                 |          |                 |                            |                              |                          |        |
| 照会範囲指定                                                                 | <ul> <li>■ abon 明細</li> <li>● 本日のお取り<br/>● 直近の1ヶ月分</li> <li>● 通知 (100 m) (100 m) (100 m)</li> <li>● 月単位指定</li> <li>● 月単位指定</li> <li>● 月1日以隆</li> <li>● 日付指定 [2017 ∨   = [08 ∨   ] [20 ∨   日 回 m) から [2017 ∨   = [08 ∨   ] [20 ∨   日 回 m] まで!</li> </ul> |                                         |                                                                                    |                 |          |                 | ごきます。<br>                  |                              |                          |        |
|                                                                        | 過去15                                                                                                    | ック<br>デ月分 OE                            | 9単位指定 [当月1日以<br>日<br>日<br>日<br>日<br>日<br>日<br>日<br>日<br>日<br>日<br>日<br>日<br>日<br>日 | 08 ✔月[          | 20 🗸 🖯   | から 2017         | ′ ✔ 年 08 ✔ 月               | 20 🗸 🛛 🛄                     | まで                       |        |
|                                                                        | 過去15<br>(Xモ付き                                                                                                    | ッ<br>サ月分<br>ぎ)                          | ]単位指定 [当月1日以<br>]付指定 [2017 ▼]年 [                                                   | 08 <b>、</b> 月[: | 20 🗸 🛛 🕅 | から 2017         | ✓年 08 ▼月                   | 20 🗸 🛛 🛄                     | are l                    |        |
| 検索                                                                     | 過去15-<br>(メモ付き                                                                                                    | ヶ月分<br>♥)<br>♥)                         | ]早並摘定 [当月1日以<br>3付指定 [2017 ∨]年 [                                                   | <u>08</u> ♥月[2  | 20 - 8   | から <u>2017</u>  | ▼# 00 ▼月<br>15 か月<br>(当日   | 20∨8<br>目前まで<br>は含みざ         | まで<br>まで<br>の明細が<br>ません) | 照会できます |
| 検索                                                                     | 過去15-<br>(ノモ付き                                                                                                    | ヶ月分<br>♥)                               | ]早位預定 [当月1日以<br>3付指定 [2017 ∨]年 [                                                   | 08 ♥月 [2        | 20 - 8   | <u>ກາວ[2017</u> | ■ <sup>15</sup> カッ月<br>(当日 | 20 <b>∨</b> ∎<br>前まで<br>は含みる | まで<br>まで<br>の明細が<br>ません) | 照会できます |